## Are you READY TO CHANGE YOUR MAJOR?

To change your major to one of three SCRAPPY Nursing pathways, follow these simple steps to navigate to the Change Major Portal:

1. Login to your Owl Express account

Current Student Information - Kennesaw State University

| Current Stud    | ent Information             | NNESAW STA         | tiger le      |
|-----------------|-----------------------------|--------------------|---------------|
| D2L BRIGHTSPACE | NIL OWL EXPRESS DEGREEWORKS | KCASH HANDSHAKE    | MY SPORTS REC |
| OWL LI          | IFE COURSE EVALUATIONS      | TUTORING RESOURCES |               |

2. Click on the Student Records tab

| M<br>Se | ain Menu Advisor Services Employee Services Faculty Services Financial Aid Registration Student Records Student Services Graduation Registrar's Application             |
|---------|----------------------------------------------------------------------------------------------------|
| M       | lain Menu                                                                                                    |
| 0       | wl Express and Degree Works will be unavailable due to required maintenance from 8:00 AM to 11:59 PM on Saturday,<br>ause.                                              |
| F       | athway to Enrollment<br>check Admissions Status                                                                                                    |
|         | Advisor Services<br>imployee Services<br>aculty Services<br>inancial Aid<br>tegistration<br>student Records<br>tudent Services<br>araduation<br>tegistratic Application |

3. Click the link "Declare or Change Major/Minor."

Main Menu Advisor Services Employee Services Faculty Services Financial Aid Registration Student Records Student Services Gr Search Go

Student Records

Declare or Change Major/Minor DegreeWorks As of May 1, DegreeWorks has been updated. If you have any questions or concerns about your audit, please contact your Academic Advisor. For Firefox users: Degree Works is not compa Please upgrade your Firefox version to 52+. Preferred Name Change Form Request Enrollment Verification Request Official Transcript This link requires pop-up blockers to be disabled. View Academic Transcript Transient Letter Personal Information Student Consent to Disclosure (FERPA Release) Request CeCredential MyHub Myhub is a free and secure online application provided by the National Student Clearinghouse. It provides you with access to your verified education records from all colleges and universiti RELEASE: 8.11

## 4. Click on "change" in the "Primary Program" section to declare your nursing pathway.

Students should review their current Academic Program information below and make updates, changes or remove certain information related to their Academic Program.

• Students are encouraged to meet with their Academic Advisor before submitting any program changes. (advising.kennesaw.edu)

- Students should utilize the "What-If" function in DegreeWorks to see how the changes will impact their degree progression. (DegreeWorks)
- · Students making changes to their program or concentration will be updated to the current catalog year. Students with questions regarding catalog year should contact their Academic Advisor.

| Student Information            |                                                             |      |
|--------------------------------|-------------------------------------------------------------|------|
| KSU#:000340596                 | Student, OWL<br>585 Cobb Ave NW<br>Kennesaw , GA 30144-5563 |      |
| Level : Undergraduate Semester |                                                             |      |
|                                |                                                             |      |
| Academic Information           |                                                             |      |
| Primary Program                |                                                             |      |
| Degree : Bachelor of Science   |                                                             |      |
| Program : Cybersecurity        | Cha                                                         | inge |
| Catalog: 2023                  |                                                             |      |
| Concentration 1 :              |                                                             |      |
| Minor 1 :                      | Add                                                         | 1    |
| Minor 2 :                      |                                                             |      |
| Secondary Program              |                                                             |      |
| Degree :                       |                                                             |      |
| Program :                      | Add                                                         |      |
| Catalog :                      |                                                             |      |
| Concentration 1 :              |                                                             |      |
| Minor 1 :                      |                                                             |      |
| Minor 2 :                      |                                                             |      |

5. You will be redirected to the list of available programs. Using the search bar, type in the program you are selecting.

| GREEN COLORED ROWS ARE ONLINE PROGRAMS |                                |         |               |                                |        |
|----------------------------------------|--------------------------------|---------|---------------|--------------------------------|--------|
| Show All v entries                     |                                | Search: |               |                                |        |
| First Major Change Options             |                                |         |               |                                |        |
| Program                                | Major                          |         | Concentration | College                        |        |
| BA in African & Af Diaspora St         | African & Af. Diaspora Studies |         |               | Radow College of Hum & Soc Sci | Select |
| BA in Asian Studies                    | Asian Studies                  |         |               | Radow College of Hum & Soc Sci | Select |
| BA in Dance                            | Dance-Interest                 |         | Required      | College of the Arts            | Select |
| BA in English                          | English                        |         |               | Radow College of Hum & Soc Sci | Select |
| BA in Geography                        | Geography                      |         |               | Radow College of Hum & Soc Sci | Select |
| BA in History                          | History                        |         |               | Radow College of Hum & Soc Sci | Select |
| BA in International Affairs            | International Affairs          |         |               | Radow College of Hum & Soc Sci | Select |
| BA in Modern Lang & Culture            | Modern Language & Culture      |         | Required      | Radow College of Hum & Soc Sci | Select |
| BA in Philosophy                       | Philosophy                     |         |               | Radow College of Hum & Soc Sci | Select |
| BA in Theatre & PerformStudies         | Theatre & P Studies-Interest   |         | Required      | College of the Arts            | Select |
| Bachelors of Music                     | Music Interest                 |         | Required      | College of the Arts            | Select |
| BARCH in Architecture                  | Architecture                   |         |               | College of Arch and Cnst Mgt   | Select |
| BBA in Accounting                      | Accounting-Interest            |         |               | Coles College of Business      | Select |

• **BS-HS-N with the ZNUI concentration code** (Human Services-Nursing Concentration)

| Show All ~ entries              |                | Search:                           | Search:                     |        |  |
|---------------------------------|----------------|-----------------------------------|-----------------------------|--------|--|
| Concentration Selection Options |                |                                   |                             |        |  |
| Program                         | Major          | Concentration                     | College                     |        |  |
| BS in Human Services            | Human Services | Nursing Interest<br>Concentration | College of Health & Hum Ser | Select |  |
| Showing 1 to 1 of 1 entries     |                | Previous 1 Next                   |                             |        |  |
| 4                               |                |                                   |                             | •      |  |

Or

• **BS-IHS-N with the ZNUI concentration code** (Integrated Health Science-Nursing Concentration)

| Show All V entries              |                           | Search:                           |                             |        |  |
|---------------------------------|---------------------------|-----------------------------------|-----------------------------|--------|--|
| Concentration Selection Options |                           |                                   |                             |        |  |
| Program                         | Major                     | Concentration                     | College                     |        |  |
| BS in Integrated Health Scienc  | Integrated Health Science | Nursing Interest<br>Concentration | College of Health & Hum Ser | Select |  |
| Showing 1 to 1 of 1 entries     | Previc                    | ous 1 Next                        |                             |        |  |
| 4                               |                           |                                   |                             | •      |  |

or

- **BS-BSPH-N with the ZNUI concentration code** (Public Health-Nursing Concentration) \**effective in Fall 2024 after August 1.* 
  - Remember: Public Health with Nursing Concentration is effective August 1, 2024. Please send an email to <u>HSAdvising@kenensaw.edu</u>.
- 6. Click "select" beside the new program you are interested in.
- 7. A message will display that your major request is pending.

| C KPRESS                                                                                                    |                    |  |  |  |  |
|----------------------------------------------------------------------------------------------------|--------------------|--|--|--|--|
|                                                                                                    |                    |  |  |  |  |
|                                                                                                    |                    |  |  |  |  |
|                                                                                                    |                    |  |  |  |  |
| Hain Hean) Advisor Services, Schedule Building, Engloyne Services, Faculty Services, Faculty Services, Faculty Services, Stateout Services, Student Services, Graduation, Brejotza's Application |                    |  |  |  |  |
| ienth 66                                                                                                    | STTE HAP HELP EXIT |  |  |  |  |
| Your request has been submitted and has been sent to the Academic Department for review and processing. Please allow 5-10 business days to process your request.                                 |                    |  |  |  |  |
| Back to Change Major Pontal                                                                                                    |                    |  |  |  |  |
| ULIASI: 0.7.2                                                                                                    |                    |  |  |  |  |
| 2 2024 Elucian Company L.P. and its affiliates.                                                                                                    |                    |  |  |  |  |

- 8. You can select Back to Change Major Portal, where you can monitor that status at the bottom of the page under "Request Information."
  - a. If you decide that was not the major you intended, you can Cancel your pending request in the "Request Information" section. Here you can also see any notes from the academic department if your request was declined.